## Step-by-Step Guide: How to apply for health insurance on the Marketplace

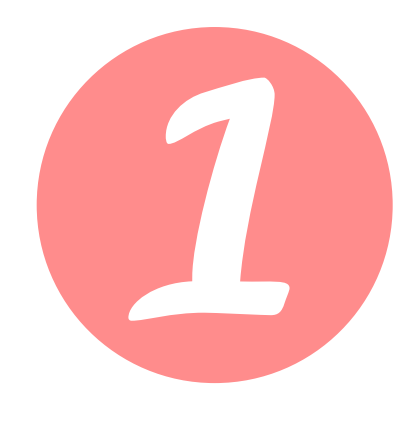

Go to healthcare.gov. Click "Take the first step to apply" or Login to renew/ change plans"

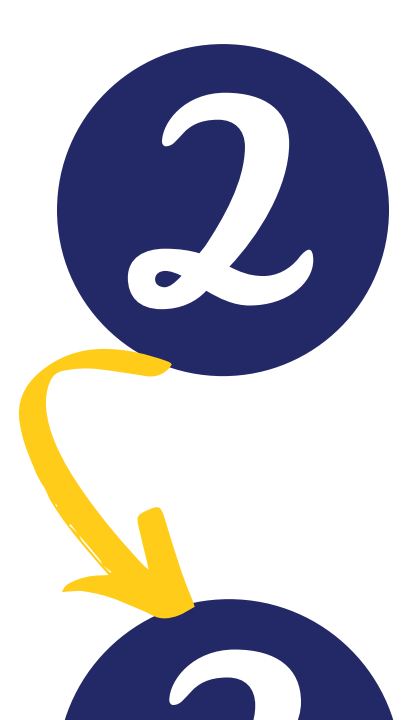

Login if you have an account, or choose your state from the dropdown. You will be directed to your state's insurance marketplace.

Create a new

This can be a difficult and overwhelming decision.

If you feel you need additional guidance before selecting your plan and would like to ask some questions, you may call:

1-800-318-2596

Available 24/7, other than on holidays.

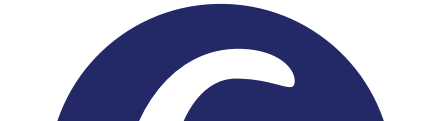

All plans within your

account or Login to existing account on your state's Marketplace.

> Complete a new application per your state Marketplace's instructions.

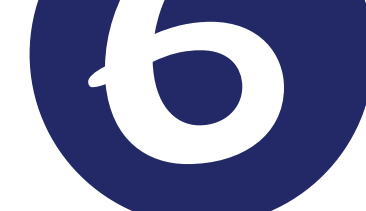

eligibility will appear on the site. You have the option to enter in your providers, to see if they accept the available health policies, and to filter preferences to narrow down or compare the plans.

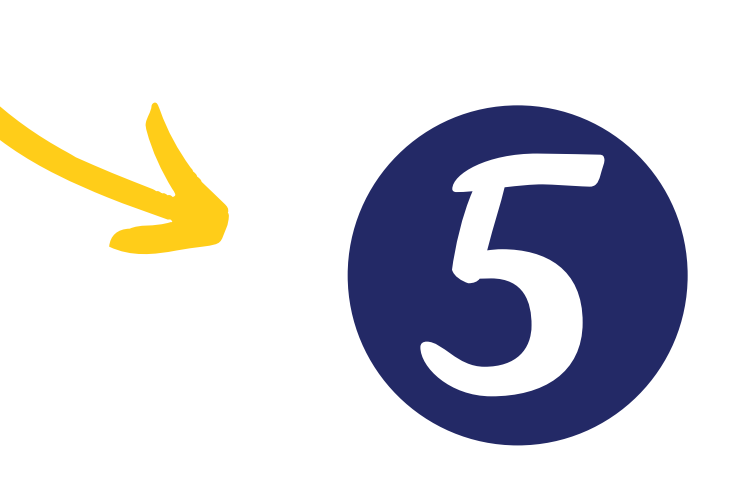

Last updated December 2022

Once completing your application and confirming your eligibility, click on "Shop for Plans." You can also view plans prior to completing appliction.

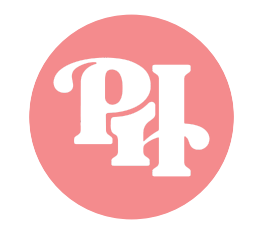